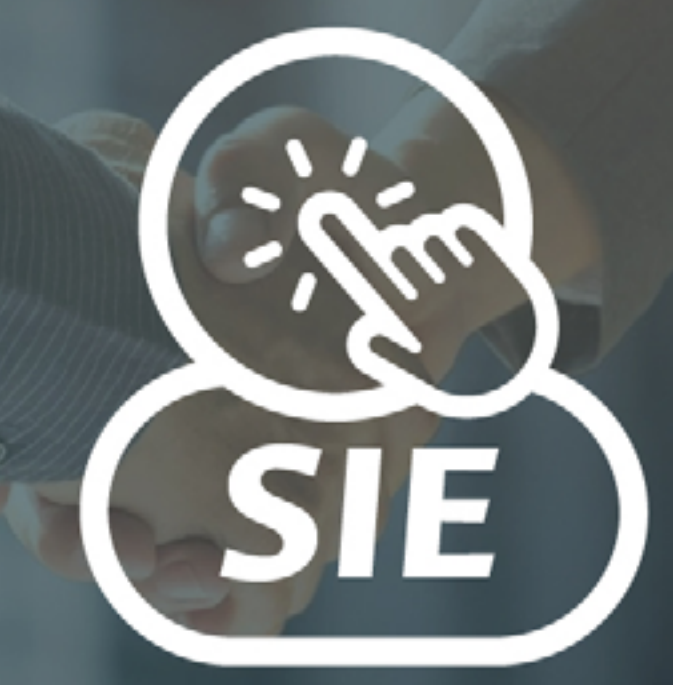

### SISTEMA DE INFORMACIÓN DE EGRESADOS

# Instructivo para empresas

Programa de Egresados **Dirección de Bienestar** Vicerrectoría de Sede Bogotá

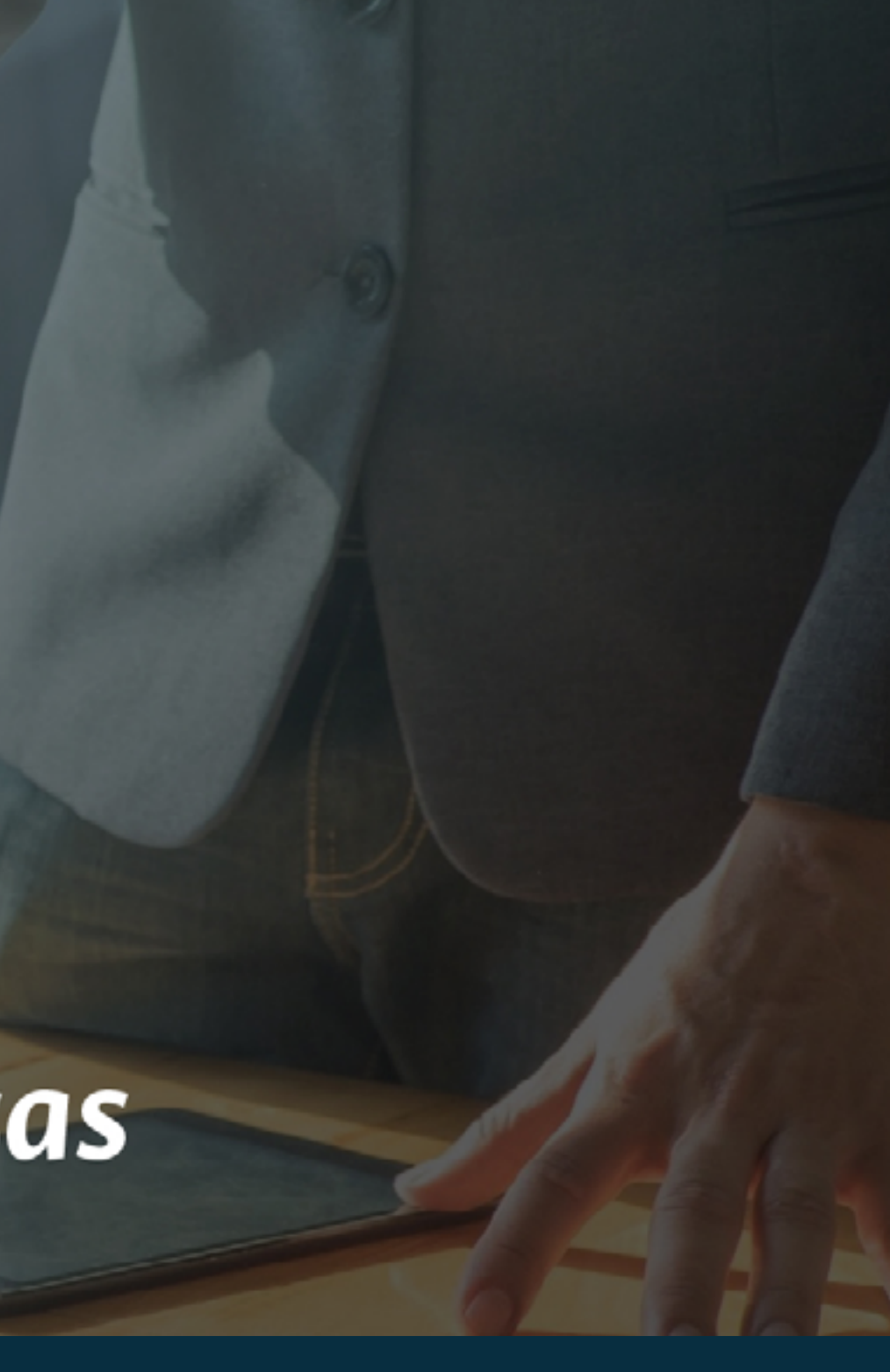

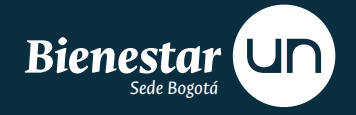

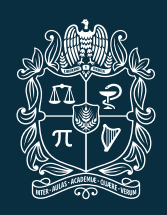

universidad NACIONAL de colombia

# Guía de contenido

Para mayor información haga click sobre el título de su interés

# J SIE, ¿qué es?

Programa de Egresados **Dirección de Bienestar** Vicerrectoría de Sede Bogotá

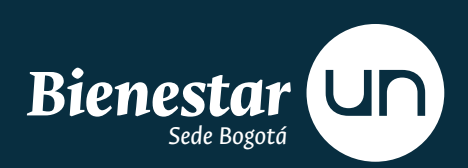

**El SIE es** el SISTEMA DE INFORMACIÓN DE EGRESADOS.

Es una herramienta tecnológica desarrollada por la Universidad Nacional de Colombia con el fin de hacer seguimiento a sus Egresados y establecer vínculos de comunicación permanente, facilitando los procesos de interacción entre ambas partes.

### ¿QUÉ ES EL SIE? 4

# El SIE permite

# Medir y evaluar

1. el posicionamiento de los egresados de la Universidad Nacional en el mercado laboral y dar cuenta de ello.

# Facilitar

herramientas tecnológicas a los egresados para actualizar permanentemente su hoja de vida y estrategias de comunicación.

## Acceder

**3** a Ofertas Laborales, publicadas por el programa o empresas.

### ¿QUÉ ES EL SIE? 5

# 2 Registro para empresas

Programa de Egresados **Dirección de Bienestar** Vicerrectoría de Sede Bogotá

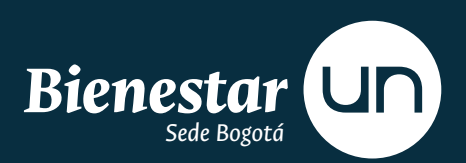

# **Ingrese a:** thtps://sie.unal.edu.co/link/indexNoflash.do

## Seleccione

"Formulario de registro"

| mbre de Usuario:                                                           |                                                                                                    | EMA DE INFORMACIÓN<br>GRAMA DE EGRESADOS                                                                                                    |                       |
|----------------------------------------------------------------------------|----------------------------------------------------------------------------------------------------|----------------------------------------------------------------------------------------------------|-----------------------|
| ISUARIOS UNAL                                                              |                                                                                                    |                                                                                                    | NOTICIAS &<br>EVENTOS |
| Contáctenos<br>Envie sus comentarios o<br>sugerencias<br>ion Flash de Link | Apreciado(a) Egresado(a):<br>Bienvenido(a) al Sistema de Información para<br>Egresados de la UN. Para ingresar a su registro,<br>actualizar datos, imprimir su hoja de vida y<br>acceder a ofertas de empleo, es indispensable<br>registrarse diligenciando el siguiente formutario.<br>Una vez obtenga su Usuario y Clave deberá<br>conservarlos, ya que serán su única vía de ingreso<br>al sistema.     | Estimado(a) Empresario(a):<br>Bienvenido(a) al Sistema de Información de<br>Egresados de la UN. Si usted desea inscribirse en<br>nuestra Red de Apoyo Laboral para presentar<br>ofertas de empleo, participar en eventos y recibir<br>información institucional, ingrese al Formulario de<br>Registro. Una vez obtenga su Usuario y Clave,<br>deberá conservarlos para ingresar al sistema sin<br>tener que registrarse nuevamente. | Â                     |
|                                                                            | ECRESADO SIN CUENTA<br>IBienvenido Graduando! :<br>La UN se siente orguitosa de otorgarle en las<br>próximas semanas el titulo de Graduado. Desea<br>mantener con usted estrechas retaciones en su<br>nueva condición de egresado. SU CONTRIBUCION<br>con información y con ideas será muy valiosa para<br>el mejoramiento continuo del Alma Mater. Sin<br>duda, el tiempo que nos dedique VALE LA PENAI!! | FOR MULARIO DE RECISTRO<br>Ver términos de uso                                                                                                    |                       |
|                                                                            | CANDIDATOS A GRADO                                                                                                    |                                                                                                    | -                     |

### Diligencie los Datos de la Empresa\*

La confirmación de usuario y contraseña se hará al correo que la empresa registre como contacto únicamente. Si no recibe la confirmación por favor contactar a la Bolsa de Empleo.

| INICIO<br>DE SESIÓN<br>Nombre de Usuario:<br>Clave:<br>USUARIOS UNAL | REGISTRO DE<br>EMPRESA | Teléfono * |
|----------------------------------------------------------------------|------------------------|------------|
|                                                                      | Sector Laboral *       | SIGUIENTE  |

# Diligencie

los Datos de Contacto

| INICIO<br>DE SESIÓN          | REGISTRO DE<br>EMPRESA |
|------------------------------|------------------------|
| Nombre de Usuario:<br>Clave: |                        |
|                              | Cargo en la Empresa *  |
|                              |                        |
|                              | × CANCELAR ANTERIOR    |
|                              |                        |

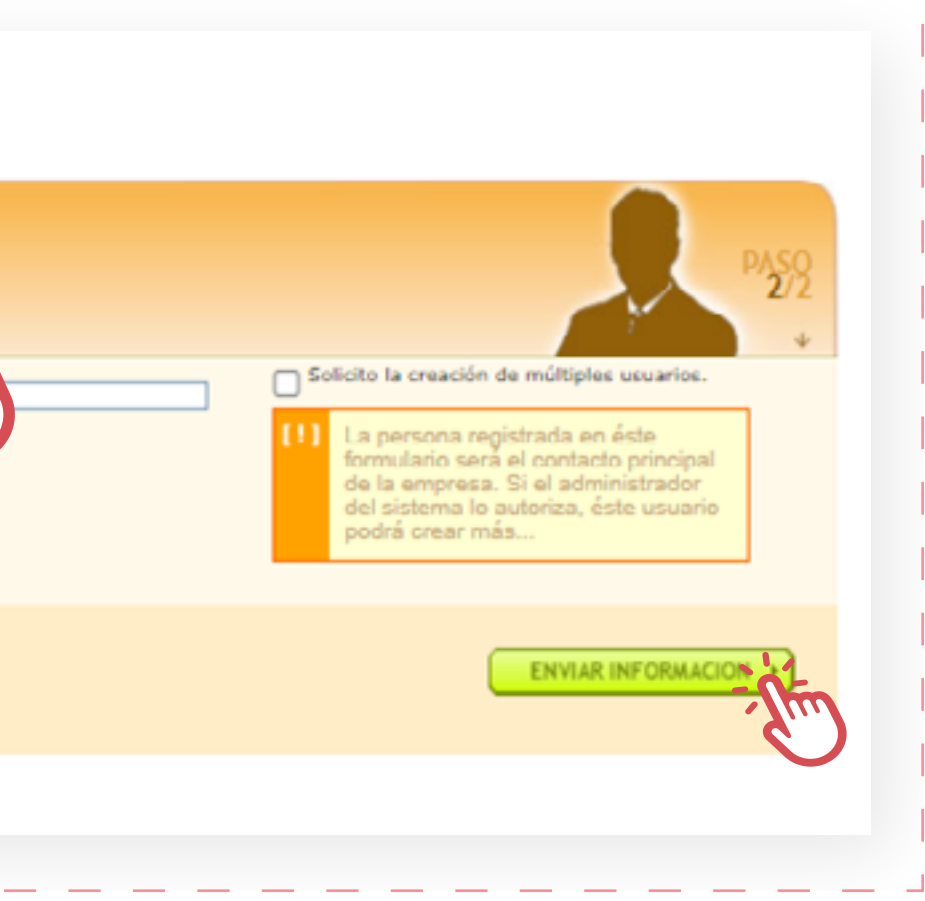

### Consulte

el estado de su registro, seleccionando **"DE EMPRESA"** e ingresando su **NIT.** 

| INICIO<br>DE SESIÓN<br>Nombre de Usuario:                                   |                                                                                                    | EMA DE INFORMACIÓN                                                                                                    |                       |
|-----------------------------------------------------------------------------|----------------------------------------------------------------------------------------------------|----------------------------------------------------------------------------------------------------|-----------------------|
| Claves                                                                      | DIE PRO                                                                                                    | GRAMA DE EGRESADOS                                                                                                    |                       |
|                                                                             |                                                                                                    |                                                                                                    |                       |
| INICIAR SESION                                                              |                                                                                                    |                                                                                                    | NOTICIAS &<br>EVENTOS |
| <ul> <li>Contáctenos<br/>Envie sus comentarios o<br/>superencias</li> </ul> | Apreciado(a) Egresado(a):<br>Bienvenido(a) al Sistema de Información para<br>Egresados de la UN. Para ingresar a su registro,<br>actualizar datos, imprimir su hoja de vida y<br>acceder a ofertas de empleo, es indispensable<br>registrarse diligenciando el siguiante formulario.<br>Una vez obtenga su Usuario y Clave deberá<br>conservarios, ya que serán su única vía de ingreso<br>al sistema.     | Estimado(a) Empresario(a):<br>Bienvenido(a) al Sistema de Información de<br>Egresados de la UN. Si usted desea inscribirse en<br>nuestra Red de Apoyo Laboral para presentar<br>ofertas de empleo, participar en eventos y recibir<br>información institucional, ingrese al Formulario de<br>Registro. Una vez obtenga su Usuario y Clave,<br>deberá conservarlos para ingresar al sistema sin<br>tener que registrarse nuevamente. |                       |
|                                                                             | ECRESADO SIN CUENTA<br>IBienvenido Graduandot :<br>La UN se siente orguliosa de otorgarle en las<br>próximas semanas el título de Graduado. Desea<br>mantener con usted estrechas relaciones en su<br>nueva condición de egresado. SU CONTRIBUCION<br>con información y con ideas será muy valiosa para<br>el mejoramiento continuo del Alma Mater. Sin<br>duda, el tiempo que nos decique VALE LA PENAIII | FORMULARIO DE REGISTRO<br>Ver términos de uso                                                                                                    |                       |
|                                                                             | CANDIBATOS A GRABO<br>Ver términos de uso                                                                                                    | P MI REGISTRO                                                                                                    |                       |

# ¡Bien hecho!

# Si su registro es activo,

significa que se le ha asignado un usuario y una contraseña para ingresar al SIE.

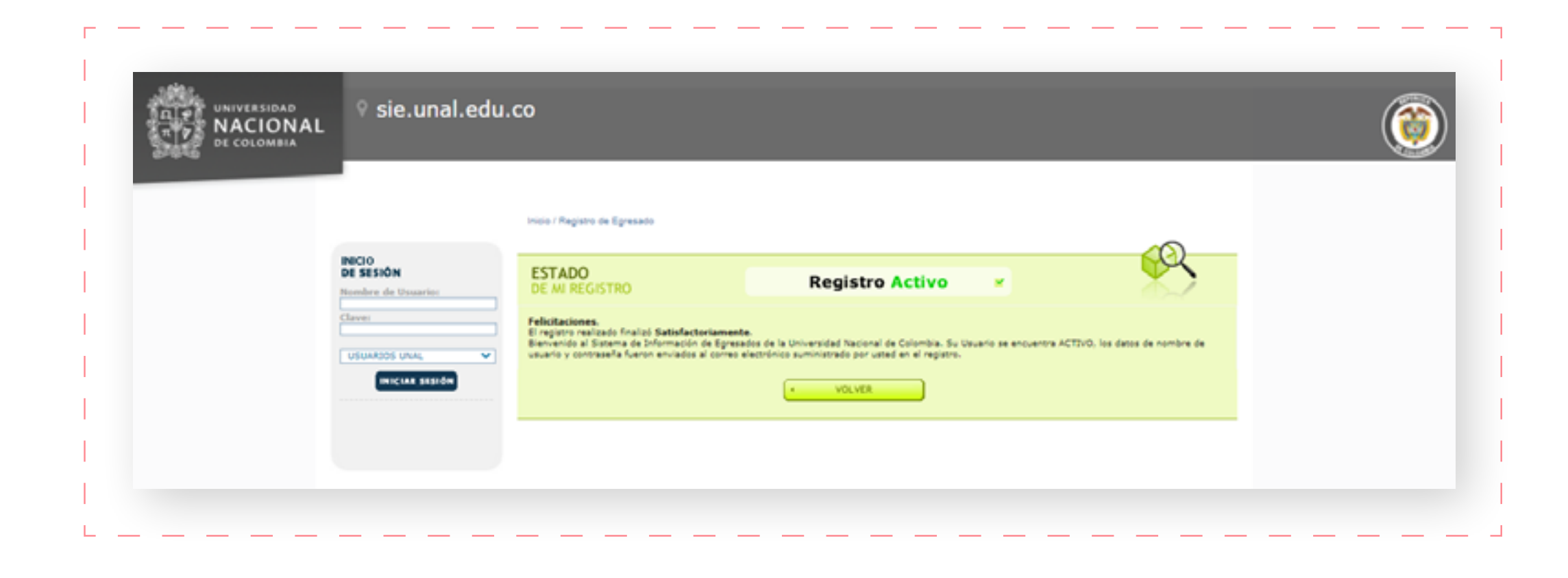

# ¡Importante!

# Verifique y actualice

de manera periódica los Datos de Contacto de su Empresa en la sección Perfil de Empresa. \*

Esto con el fin de facilitar la comunicación y dar soporte frente a tus publicaciones de Ofertas Laborales y/o revisión de Hojas de Vida.

|                                                     | J.CO                                                                                                    |
|-----------------------------------------------------|----------------------------------------------------------------------------------------------------|
| EMPRESA<br>4<br>CERRAR SESSON<br>Noticias & Eventos | DATOS DE LA EMPRESA<br>MIX XXXXXXXX<br>Tipo: PRIVADA<br>Sector: FINANCIERD                                                                                           |
|                                                     | DATOS DE CONTACTOS<br>[NOMBRE DE LA PERSONA DE CONTACTO]<br>[CORREO DE LA PERSONA DE CONTACTO]<br>[CELULAR DE LA PERSONA DE CONTACTO]<br>DATOS DE LAS SEDES XXXXXXXX |

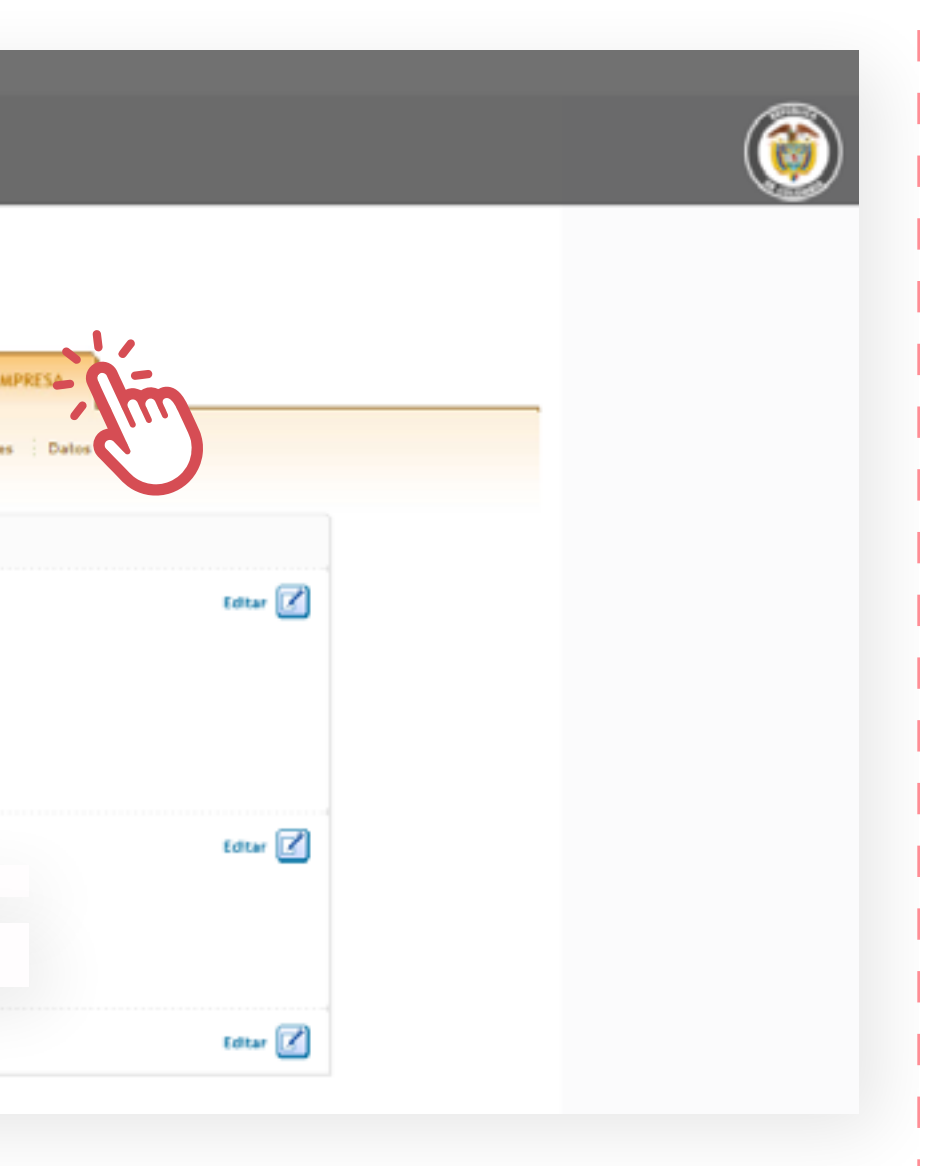

# 3 Creación de la oferta laboral

Programa de Egresados **Dirección de Bienestar** Vicerrectoría de Sede Bogotá

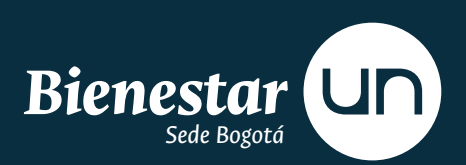

## Digite usuario y contraseña,

los asignados por la Universidad Nacional de Colombia. A continuación despliegue la lista y seleccione **"EMPRESAS"**. Finalmente, haga click en **"INICIAR SESIÓN"**.

| NICIO<br>DE SESIÓN<br>Nombre de Usuario:<br>Clave:                |                                                                                                    | EMA DE INFORMACIÓN<br><b>GRAMA DE EGRESADOS</b>                                                                                                    |                       |
|-------------------------------------------------------------------|----------------------------------------------------------------------------------------------------|----------------------------------------------------------------------------------------------------|-----------------------|
| USUARIOS UNAL<br>EMPRESAS DESDE 2019<br>EMERICAS<br>USUARIOS UNAL |                                                                                                    |                                                                                                    | NOTICIAS &<br>EVENTOS |
| Contáctenos<br>Envie sus comentarios o<br>sugerencias             | Apreciado(a) Egresado(a):<br>Bienvenido(a) al Sistema de Información para<br>Egresados de la UN. Para ingresar a su registro,<br>astualizar datos, imprimir su hoja de vida y<br>acceder a ofertas de empleo, es indispensable<br>registrarse diligenciando el siguiente formulario.<br>Una vez obtenga su Usuario y Clave deberá<br>conservarlos, ya que serán su única vía de ingreso<br>al sistema.      | Estimado(a) Empresario(a):<br>Bienvenido(a) al Sistema de Información de<br>Egresados de la UN. Si usted desea inscribirse en<br>nuestra Red de Apoyo Laboral para presentar<br>ofertas de empleo, participar en eventos y recibir<br>información institucional, ingrese al Formulario de<br>Registro. Una vez obtenga su Usuario y Clave,<br>debará conservarios para ingresar al sistema sin<br>tener que registrarse nuevamente. |                       |
|                                                                   | EGRESADO SIN CUENTA<br>IBienvenido Graduando! :<br>La UN se siente orgullosa de otorgarle en las<br>próximas semanas el titulo de Graduado. Desea<br>mantener con usted estrechas relaciones en su<br>nueva condición de egresado. SU CONTRIBUCION<br>con información y con ideas será muy valiosa para<br>el mejoramiento continuo del Alma Mates. Sin<br>duda, el tiempo que nos dedique VALE LA PENAI!!! | FORMULARIO DE REGISTRO                                                                                                    |                       |
|                                                                   | CANDIDATOS A GRADO                                                                                                    |                                                                                                    |                       |

### Seleccione

la pestaña **OFERTAS LABORALES.** 

| EMPRESA       | 6                         | OFERTAS LABORALES                   |                 | PERFIL DE  | EMPRESA           |   |          |   |  |  |
|---------------|---------------------------|-------------------------------------|-----------------|------------|-------------------|---|----------|---|--|--|
| CERRAR SESION | Últimas 15<br>Mis Últimas | ofertas<br>s 15 Ofertas             | Nueva Oferta    | ; Todas M  | lis Ofertas       |   |          |   |  |  |
|               | Estado Ca                 | ngo                                 | Fecha<br>Inicio | Fecha Fin  |                   |   |          |   |  |  |
|               | en<br>convocatoria        | ABOGADO ESPECIALISTA<br>BOGOTÁ D.C. | 10/11/2020      | 30/11/2020 | 0<br>aspirante(s) | 2 | <b>B</b> | ^ |  |  |
|               | en<br>convocatoria        | ABOGADO<br>BOGOTÁ D.C.              | 10/11/2020      | 30/11/2020 | 1<br>aspirante(s) | 2 |          |   |  |  |
|               |                           |                                     |                 |            |                   |   |          |   |  |  |
|               |                           |                                     |                 |            |                   |   |          |   |  |  |
|               |                           |                                     |                 |            |                   |   |          |   |  |  |
|               | Ver Te                    | odas                                |                 |            |                   |   |          |   |  |  |
|               |                           |                                     |                 |            |                   |   |          |   |  |  |

## Seleccione NUEVA OFERTA

y diligencie todos los campos del formulario de la Oferta Laboral. Los campos con \* son de carácter obligatorio. \*

Por favor tener en cuenta que los requerimientos de **Educación, Experiencia y Salario deben estar visibles.** 

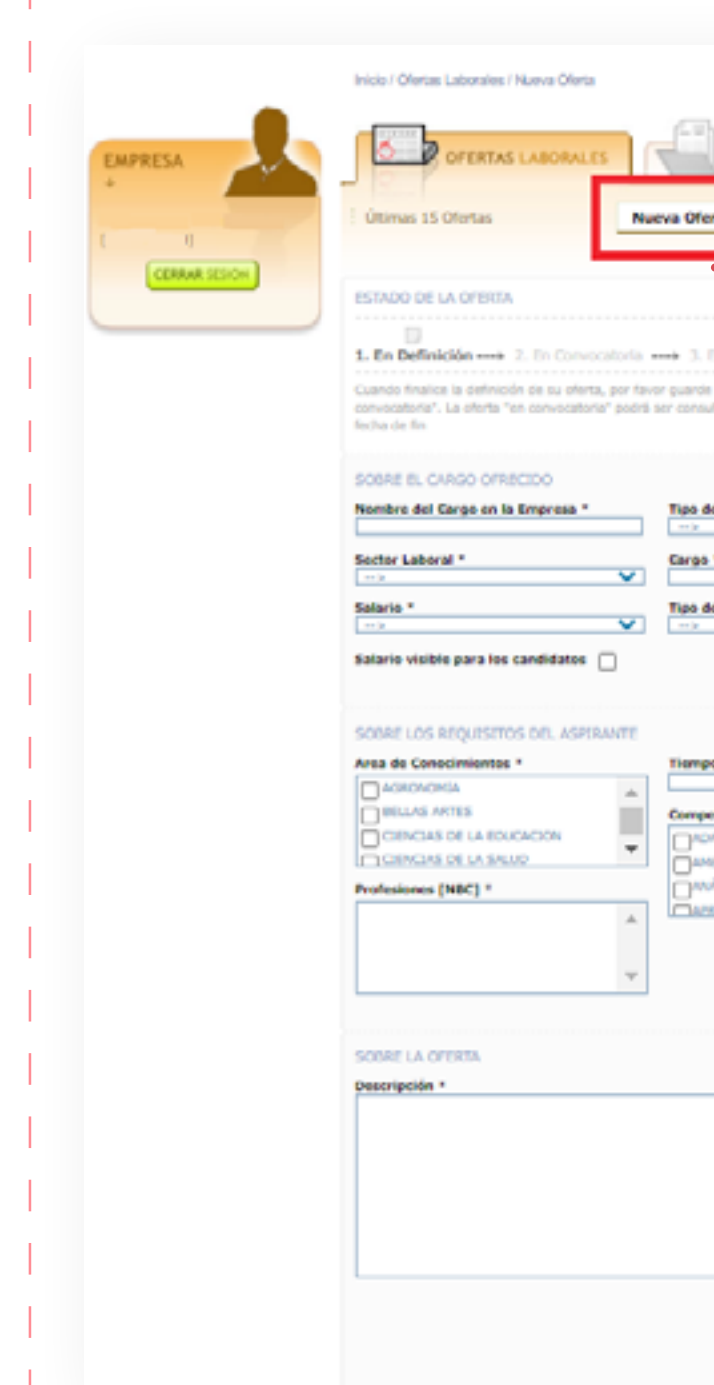

| PERFIL DE ENPRESA                                                             |                                                                                                    |
|-------------------------------------------------------------------------------|----------------------------------------------------------------------------------------------------|
| Todas Mis Ofertas                                                             |                                                                                                    |
| Im                                                                            |                                                                                                    |
| Nature . In Selección .<br>cambios, luego ingrese por la opción               | > 5. Finalizada<br>editar para cambiar el estado de la oferta a "en                                                                                                    |
| la por los interesados solamente durar                                        | nte el tiempo comprendido entre la fecha de inicio y la                                                                                                    |
| ngo "                                                                         |                                                                                                    |
| V                                                                             |                                                                                                    |
| ~                                                                             |                                                                                                    |
|                                                                               |                                                                                                    |
|                                                                               |                                                                                                    |
| e Experiencia<br>Siliu V                                                      | Nivel Académico Exigido                                                                                                    |
| e Experiencia<br>SILU V<br>Ncias                                              | Nivel Acadômico Exigido<br>SELECCIONE                                                                                                    |
| e Experiencia<br>Situ V<br>Nations<br>Nación A<br>Jóón Prioressonal,          | Nivel Académico Exigido<br>SELECCOME                                                                                                    |
| e Experiencia<br>SILU V<br>NCIÓN<br>SÓN PROFESSIONAL<br>SÍSI<br>CCZAIE        | Nivel Académico Exigido<br>SELECCIONE                                                                                                    |
| e Experiencia<br>SILU V<br>NCIÓN A<br>JÓN PROFESIONAL<br>ESI V                | Nivel Académico Exigido<br>SELACCIONE                                                                                                    |
| e Experiencia<br>SEL: V<br>Nción<br>ACDÓN<br>SÓN PROFESSIONAL<br>ES<br>DCZAJE | Nivel Académico Exigido<br>SILUCCIONE un<br>Elemas Exigidos                                                                                                    |
| e Experiencia<br>SRU V<br>Nias<br>ACON<br>SÓN PROFESSONAL<br>ES<br>DETATE     | Nivel Académico Exigido<br>SELECCIONE   Idiomas Exigidos  Caro  ALENSIN BIL GARO CAROLIN  Número de Vacantes *                                                                                                    |
| e Experiencia<br>SEL: V<br>NCIÓN<br>SÓN PROFESSIONAL<br>ES<br>DEZAJE          | Nivel Académico Exigido<br>SILUCCIONE                                                                                                    |
| e Experiencia<br>SIRU V<br>Klas<br>Mor recoressonal.<br>Isi<br>Dezale         | Nivel Académico Exigido SELACCIONE                                                                                                    |
| E Experiencia<br>Teles ▼<br>rcion morressonal.<br>IS<br>TerzAse ▼             | Nivel Académico Exigido<br>SILUCCIONE                                                                                                    |
| e Experiencia<br>SBU ♥<br>Klas<br>NGÓN<br>NÓA PROFESIONAL<br>ISI<br>COZZABE   | Nivel Académico Exigido SRUSCOME un Edionas Exigidos Cito Académico Exigidos Cito Académico Exigidos Cito Académico Exigidos Cito Académico Exigidos Cito Académico Exigido Cito Académico Exigido Cito Cito Académico Exigido Cito Académico Exigido Cito Cito Cito Cito Cito Cito |
| s Experiencia<br>kias<br>NGOP NOTESSONAL<br>ISI<br>DEZAIN<br>X                | Nivel Académico Exigido                                                                                                    |
| e Experiencia<br>Intion<br>Natión<br>Són Professional,<br>Esi<br>Dotrate      | Nivel Académico Exigido SILUCCIONE  Idionas Exigidos Cito ALENÁN BILOARO CITALÁN  Número de Vacantes *  País *  Coudad *  Coudad *  Fecha de Enicio de Convocatoria *  Fecha Fin de Convocatoria *  Exigina *  Exigina *     |

# ¡Importante!

Evite usar el nombre de la empresa en el campo "NOMBRE DEL CARGO", ya que la información que diligencie en este campo será el nombre final de la oferta laboral.\*

Se sugiere digitar el cargo del nombre en MAYÚSCULA, verificas la ortografía y que el nombre facilite la identificación de la oferta laboral.

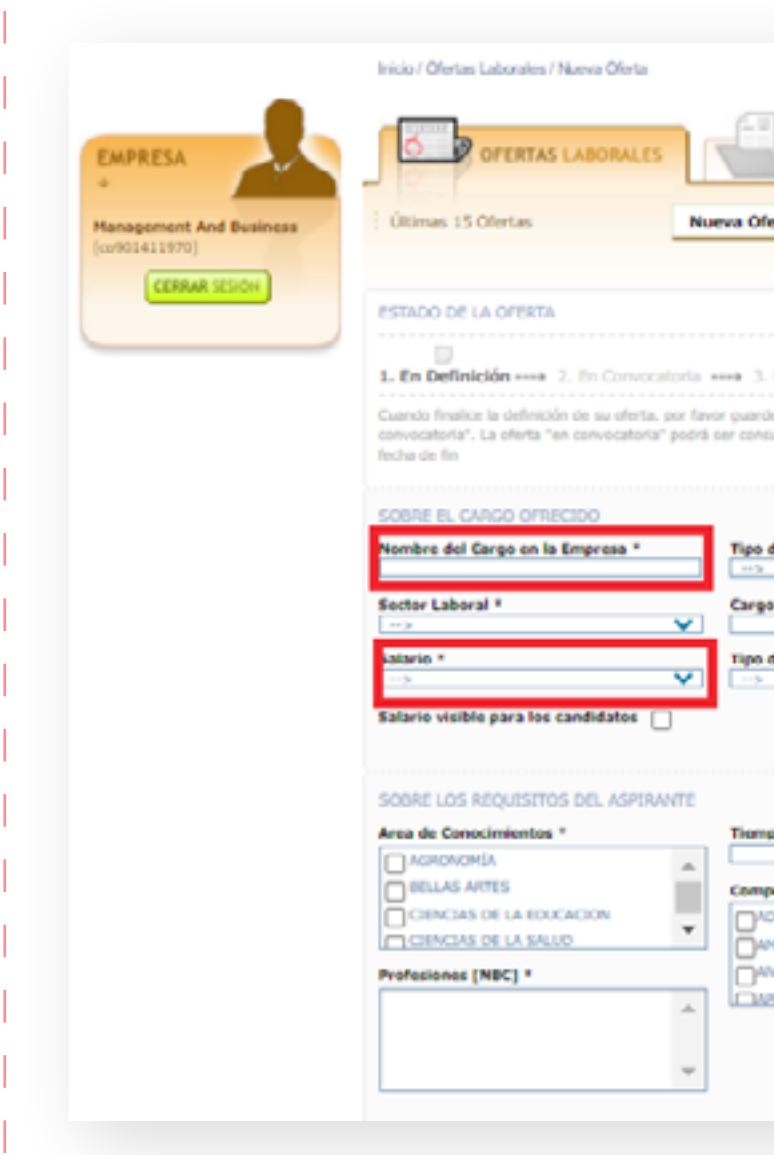

| PERFE DE EMPRESA                                                                |                                                                                                    |
|---------------------------------------------------------------------------------|----------------------------------------------------------------------------------------------------|
| Taylas Mis Obertas                                                              |                                                                                                    |
|                                                                                 |                                                                                                    |
|                                                                                 |                                                                                                    |
| Evaluación ++++ 4. En Selección +                                               | ma 5. Finalizada                                                                                          |
| n campus, sego ingrese por la opción<br>ada por los interesados solamente durar | eunar para cambiar di escado de la unora a "en<br>Ite el tiempo comprendido entre la fecha de inicio y la |
|                                                                                 |                                                                                                    |
| Cargo *                                                                         |                                                                                                    |
| <b>v</b> 1                                                                      |                                                                                                    |
| contrato *                                                                      |                                                                                                    |
|                                                                                 |                                                                                                    |
|                                                                                 |                                                                                                    |
| de Experiencia                                                                  | Nivel Académico Exigido SELECCIONE                                                                        |
| encias<br>PTACIÓN                                                               | Diliomas Exigidos                                                                                         |
| LISIS Y                                                                         |                                                                                                    |
|                                                                                 |                                                                                                    |
|                                                                                 |                                                                                                    |
|                                                                                 |                                                                                                    |

### **Seleccione** la pestaña **GUARDAR Y SALIR** después de completar los campos de la oferta laboral.

| Area de Conocimientos *                                                       | Tiempo de Experiencia | Nivel Académico Exigido SELECCIONE        |
|-------------------------------------------------------------------------------|-----------------------|-------------------------------------------|
| AGRONOMIA AGRONOMIA BELLAS ARTES CIENCIAS DE LA EDUCACION Profesiones [NBC] + | Competencias          | Idiomas Exigidos  Cotro CaleMán BÚLGARO ▼ |
| SOBRE LA OFERTA Descripción *                                                 |                       | Número de Vacantes *                      |
| - SALIR SIN GUARDAR                                                           | PRE                   | USUALIZAR OFERTA 🖭                        |

# Administración de la oferta laboral

Programa de Egresados Dirección de Bienestar Vicerrectoría de Sede Bogotá

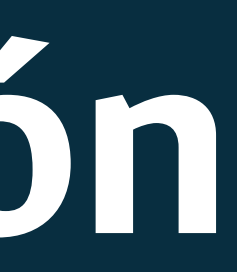

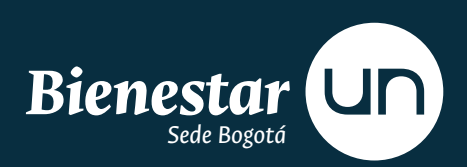

# Estados de la vacante

### Hay CINCO (5) estados

de la vacante en el Módulo de Ofertas Laborales del SIE.

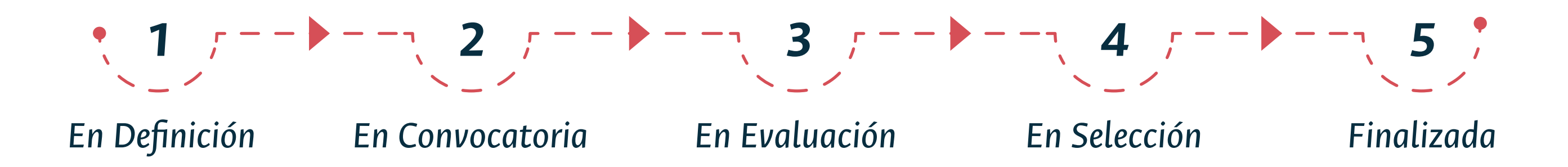

# 1. En Definición

### **Corresponde al momento**

en que se guarda la información del formulario de la nueva oferta laboral. La empresa puede hacer modificaciones finales a la oferta, ya que en este estado aún no está a la vista de los egresados.\*

El Programa de Egresados hará la verificación y activación de la oferta laboral, poniéndola en el siguiente estado: En Convocatoria.

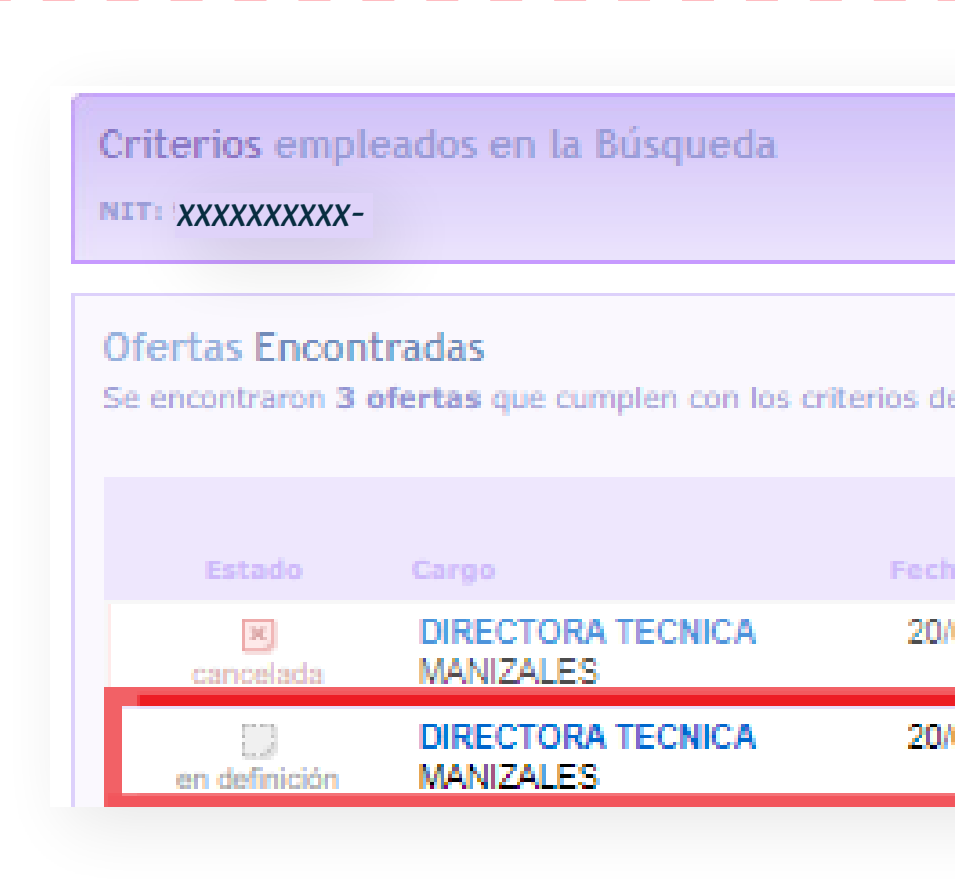

|              |                | REDEFINI          | R BUSQUE | 0.4 |
|--------------|----------------|-------------------|----------|-----|
| definidos er | n la búsqueda. |                   |          |     |
| cha Inicio   | Fecha Fin      |                   |          |     |
| 0/09/2019    | 31/10/2019     | 0<br>aspirante(s) |          | *   |
| 0/07/2020    | 31/10/2020     | 0<br>aspirante(s) |          |     |
|              |                |                   |          |     |
|              |                |                   |          |     |

# 2. En Convocatoria

### **Corresponde al momento**

en que la oferta es publicada a los egresados y estos pueden aplicar en el sistema. La empresa puede consultar el Perfil Académico y Laboral de los aspirantes.

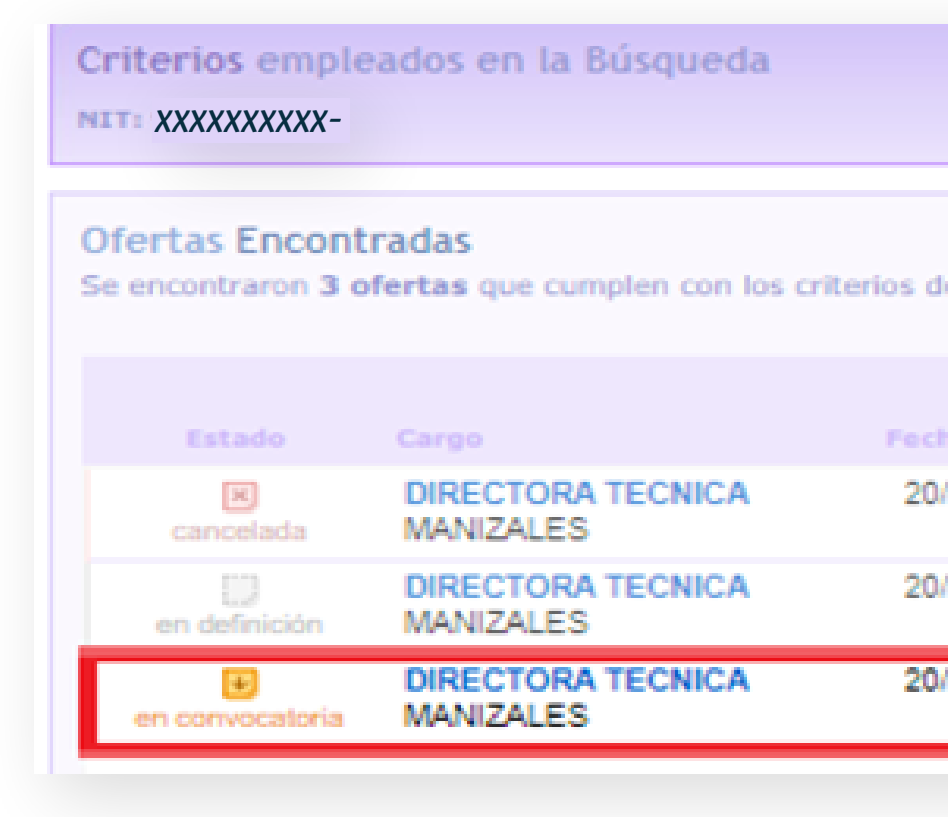

|             |                | REDEFINIR         | BUSQUE | 0A) |
|-------------|----------------|-------------------|--------|-----|
| lefinidos e | n la búsqueda. |                   |        |     |
| ha Inicio   | Fecha Fin      |                   |        |     |
| /09/2019    | 31/10/2019     | 0<br>aspirante(s) | Z      | *   |
| /07/2020    | 31/10/2020     | 0<br>aspirante(s) | Z      |     |
| /07/2020    | 31/10/2020     | 7<br>aspirante(s) | Z      |     |
|             |                |                   |        |     |

Antes de pasar al siguiente estado, verifique que cuenta con los aspirantes necesarios para la vacante, pues en el siguiente estado, es decir "En Evaluación", **NO PODRÁN POSTULARSE** MÁS EGRESADOS.

|                                                                                                    | 20/07/2020                                                                                                    |
|----------------------------------------------------------------------------------------------------|----------------------------------------------------------------------------------------------------|
|                                                                                                    | Fecha Fin de Convocatoria *<br>31/10/2020<br>Fecha Estimada de finalización del proceso de<br>Selección *<br>[01/11/2020 |
| ASPIRANTES<br>7 aspirantes han aplicado a esta oferta hasta el 19/08/2020<br>Recuerde que para poder iniciar su proceso de evaluación y ver<br>evaluación".<br>() Aspirante 158066<br>() Aspirante 158096<br>() Aspirante 158096<br>() Aspirante 155221<br>() Aspirante 155114<br>() Aspirante 158056<br>() Aspirante 158056<br>() Aspirante 158076 | r los catos de los aspirantes el estado de la oferta debe ser "en                                                        |
| CANCELAR OFERTA                                                                                                    | GUARDAR Y SALIR                                                                                                    |
| Este sitio er                                                                                                    | mplea Link versión 1.8. Un producto de Grupo DOT © 2009                                                                  |

# 3. En Evaluación

### Tenga en cuenta que

una vez avance al siguiente estado de la Oferta Laboral (a En Selección) NO **PODRÁ REGRESAR A UN ESTADO** ANTERIOR.\*

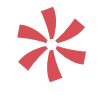

Sin embargo, si se encuentra en "En Evaluación", sí podrá REGRESAR al estado "En Convocatoria" o "En Definición".

| STADO DE LA OFERTA                                                                              |                                                                               | Cambias Estado as                                     |
|-------------------------------------------------------------------------------------------------|-------------------------------------------------------------------------------|-------------------------------------------------------|
| . En Definición→ 2. En Convocatori                                                              | a> 3. En Evaluación> 4. En Selección                                          | → 5. Finalizada                                       |
| uando finalice la etapa de convocatoria, por<br>oder seleccionar y citar a entrevista a los sel | favor camble el estado de la oferta a " <b>en evaluación</b> "<br>eccionados. | para iniciar su proceso de evaluación de aspirantes y |
| OBRE EL CARGO OFRECIDO                                                                          |                                                                               |                                                       |
| ombre del Cargo en la Empresa *                                                                 | Tipo de Cargo *                                                               |                                                       |
| ngeniero de Datos Junior                                                                        | Ingenieros de Sistemas, Informática y                                         |                                                       |
| ector Laboral                                                                                   | Computation                                                                   |                                                       |
| ECNOLOGÍA                                                                                       | Cargo *                                                                       |                                                       |
| alario                                                                                          | Ingeniero, desarrollo software                                                |                                                       |
| 2.000.000 a \$2.500.000                                                                         | Tipo de contrato *<br>TÉRMINO FIJO                                            |                                                       |
| OBRE LOS REQUISITOS DEL ASPIRA                                                                  | INTE                                                                          |                                                       |
| rea de Conocimientos                                                                            | Tiempo de Experiencia                                                         | Nivel Académico Exigido                               |
| rofesiones [NBC]                                                                                |                                                                               | PREGRADO                                              |
| NGENIERIA DE SISTEMAS, TELEMÁTICA Y AF                                                          | INES Competencias                                                             | Idiomas Exigidos                                      |
|                                                                                                 | ADAPTACION - ANALISIS - APRENDIZAJE -                                         |                                                       |
|                                                                                                 | ORIENTACIÓN AL SERVICIO - RESOLUCIÓN DE                                       |                                                       |
|                                                                                                 | PROBLEMAS - TRABAJO BAJO PRESIÓN - TRABAJ                                     | 0                                                     |
|                                                                                                 | EN EQUIPO -                                                                   |                                                       |
|                                                                                                 |                                                                               |                                                       |

### Corresponde al momento

en que se cierra la convocatoria a los egresados. La empresa puede ver los perfiles académicos y laborales de los egresados que aplicaron a la oferta.

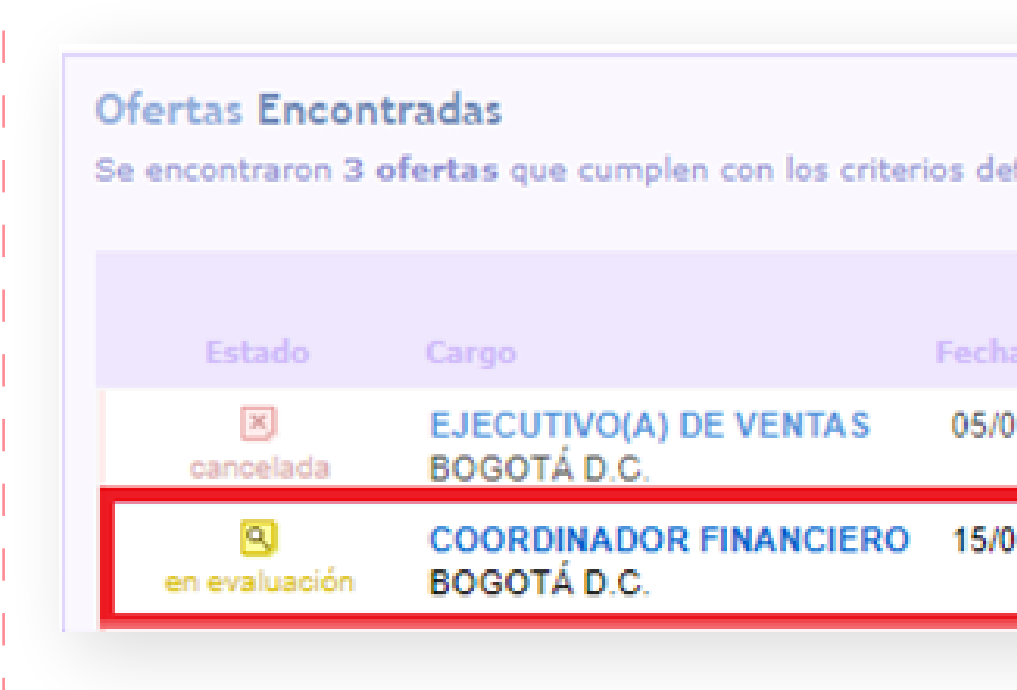

| finidos er | a la búsqueda. |                   |  |
|------------|----------------|-------------------|--|
| a Inicio   | Fecha Fin      | 2                 |  |
| 19/2012    | 30/09/2012     | 3<br>aspirante(s) |  |
| 08/2012    | 15/09/2012     | 4<br>aspirante(s) |  |

La empresa puede preseleccionar a los aspirantes que cumplan con el perfil y cambiar el estado a "En Selección", para ver los datos de contacto de cada uno.\*

La administración de la oferta laboral es responsabilidad de la empresa en los estados de: En Evaluación, en Selección y Finalizada.

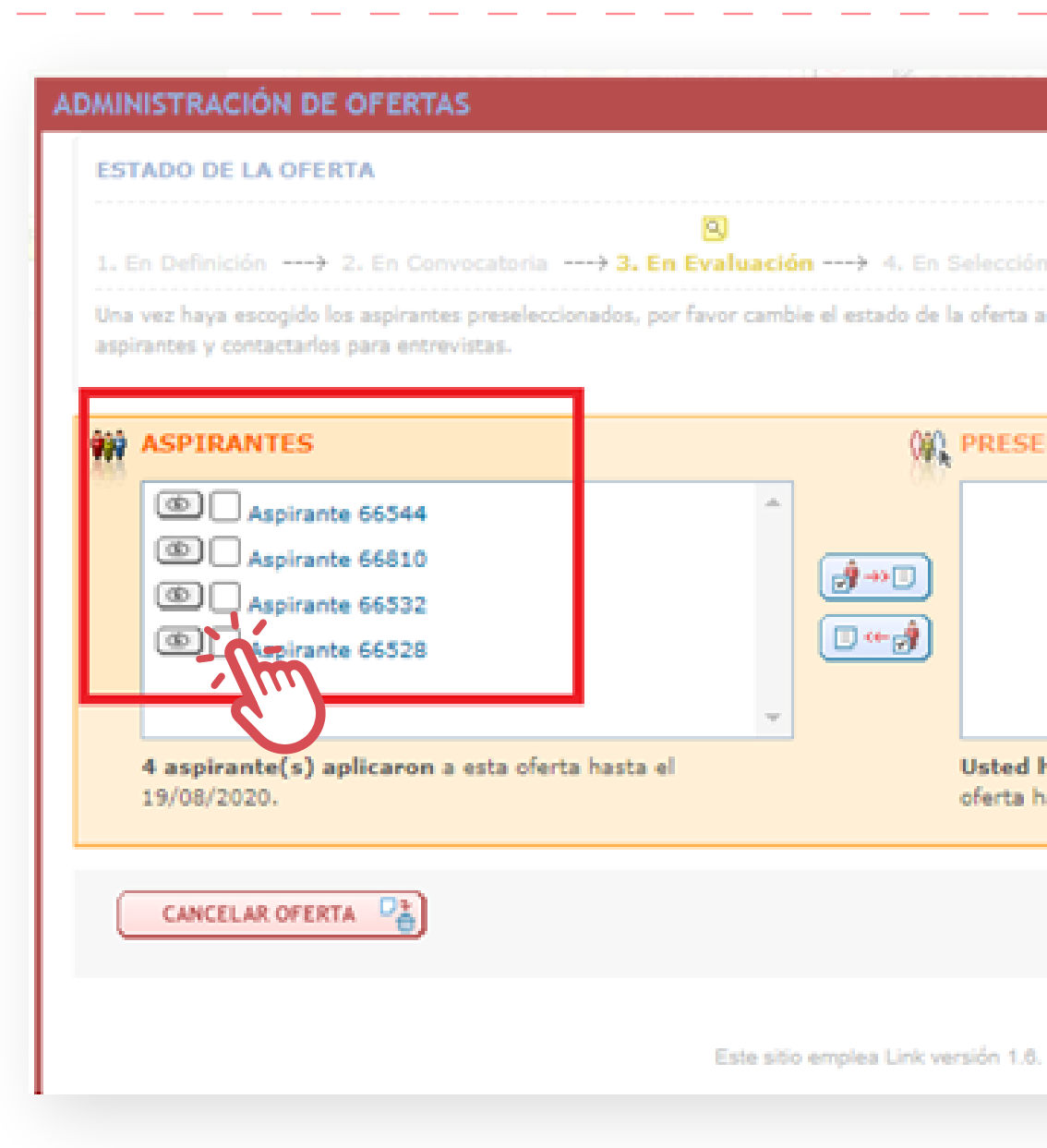

|                         |                                | ×   |
|-------------------------|--------------------------------|-----|
|                         |                                |     |
|                         | SELECCIONE V                   |     |
| > 5. Finalizada         | ver los datos comoletos de los |     |
| in number of the poor   | The barres compressed we not   |     |
| CCIONADOS               |                                | i I |
|                         |                                |     |
|                         |                                |     |
|                         |                                |     |
|                         |                                |     |
| preseleccionado 0 a     | spirante(s) para esta          |     |
| ta el 19/08/2020.       |                                |     |
| (                       |                                |     |
| (                       | GUARDAR T SALIR (              | - H |
|                         |                                |     |
| n producto de Grupo DO1 | © 2009                         |     |
|                         |                                |     |

### Para pasar los seleccionados

que se ajustan al perfíl de la vacante y cambiar el estado a "En selección", haga click en el botón indicado.

| . En Definición> 2. En Convocatoria                                                          |                               | → 4. En Selección> 5. Finalizada                         | Cambiar Estado a:<br>SELECCIONE V |
|----------------------------------------------------------------------------------------------|-------------------------------|----------------------------------------------------------|-----------------------------------|
| na vez haya escogido los aspirantes preselecci<br>spirantes y contactarlos para entrevistas. | onados, por favor cambie el e | stado de la oferta a "en selección", asi podr            | á ver los datos completos de los  |
| ASPIRANTES                                                                                   | Î                             | PRESELECCIONADOS     Aspirante 66532     Aspirante 66528 | *                                 |
| 4 aspirante(s) aplicaron a esta ofer                                                         | ta hasta el                   | Usted ha preseleccionado 0                               | aspirante(s) para esta            |
| CANCELAR OFERTA                                                                              |                               | orerca nasca el 13/08/2020.                              | GUARDAR Y SALIR                   |
|                                                                                              |                               |                                                          |                                   |

# 4. En Selección

### **Corresponde al momento**

en que la empresa puede ver la hoja de vida completa de los egresados preseleccionados, con los datos de contacto.

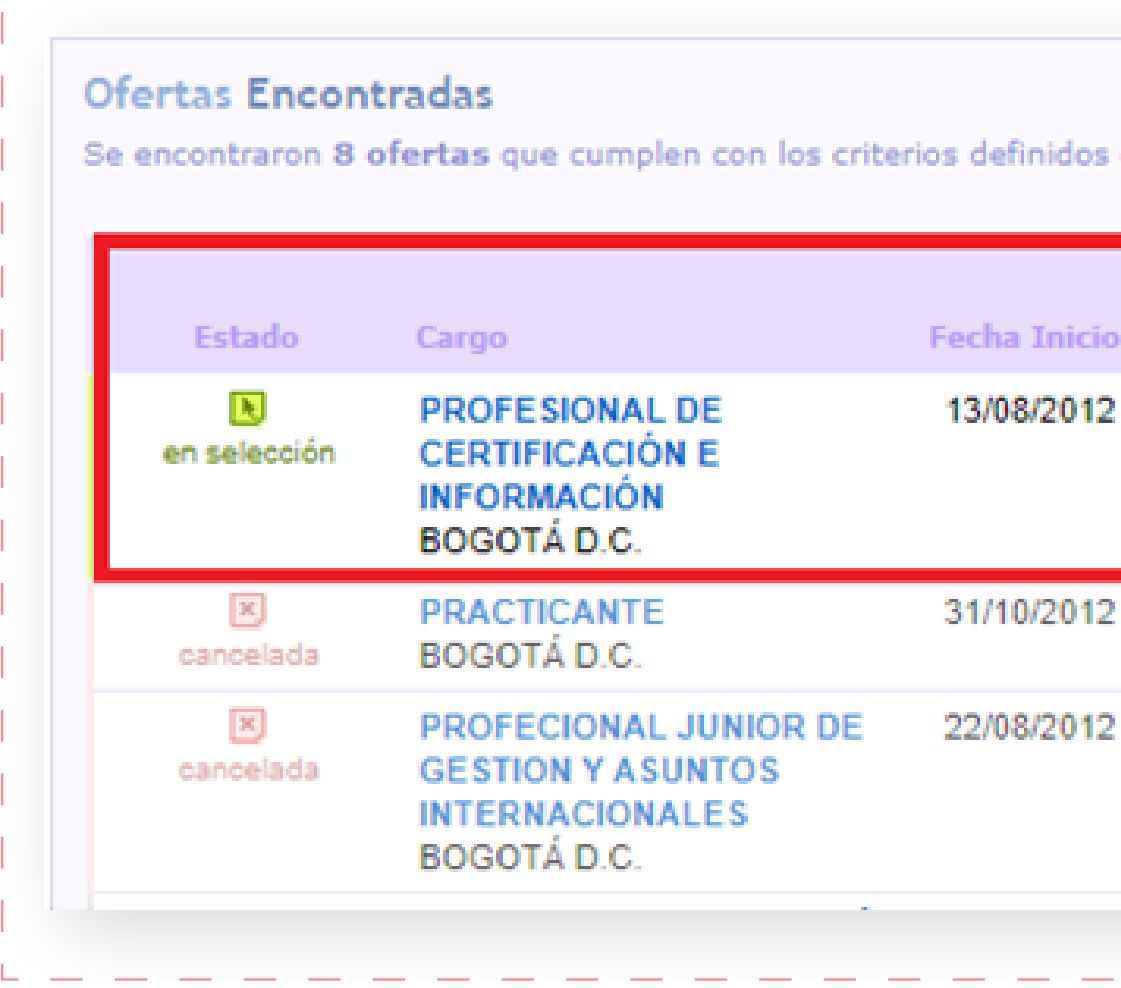

| s e | n la búsqueda. |                   |  |
|-----|----------------|-------------------|--|
| io  | Fecha Fin      |                   |  |
| 2   | 21/08/2012     | 3<br>aspirante(s) |  |
| 2   | 27/11/2012     | 0<br>aspirante(s) |  |
| 2   | 31/08/2012     | 0<br>aspirante(s) |  |
|     |                |                   |  |

Aquí la empresa seleccionará los egresados y los pasará a Aceptados para guardar sus datos una vez se cierre la oferta laboral, colocándola en el siguiente estado: Finalizada.

|                                                               | -                                                      | Combiar Estado a.             |
|---------------------------------------------------------------|--------------------------------------------------------|-------------------------------|
| I. En Definición> 2. En Convocatoria> 3. En Eva               | iluación                                               | da SELECCIONE V               |
| Ina vez haya escogido los preseleccionados que fueron aceptad | los, por favor cambie el estado de la oferta a Finaliz | ada, para concluir el proceso |
|                                                               |                                                        |                               |
| PRESELECCIONADOS                                              | ACEPTADOS                                              |                               |
| (NOMBRE DE LA PERSONA PRESELECCIONADA)                        | A 00                                                   | *                             |
| [NOMBRE DE LA PERSONA PRESELECCIONADA]                        | CANED                                                  |                               |
| (nombre de la persona preseleccionada)                        |                                                        |                               |
|                                                               |                                                        |                               |
|                                                               |                                                        | -                             |
| Usted preseleccionó 3 aspirante(s) para esta ofer             | ta Usted ha aceptado 0 pr                              | eseleccionado(s) para esta    |
| hasta el 19/08/2020.                                          | oferta hasta el 19/08/202                              | :0.                           |
|                                                               |                                                        |                               |
|                                                               |                                                        | GUARDAR Y SALIR               |
| CANCELAR OFERTA                                               |                                                        |                               |
| CANCELAR OFERTA                                               |                                                        |                               |
| CANCELAR OFERTA                                               |                                                        |                               |
| CANCELAR OFERTA                                               | Este sitio emplea Link versión 1.6. Un producto de Gru | po DOT © 2009                 |

# 5. Finalizada

### **Corresponde al momento**

en que la empresa clausura la oferta y puede ver los datos de los egresados aceptados. Se libera el cupo (máx.10 ofertas simuláneas) para publicar otra oferta laboral.

| • En Definición> 2. En Convocatoria> 3. En<br>Ina vez haya escogido los preseleccionados que fueron ace                                                                             | Evaluación> 4. En Selección> 5. Fin<br>ptados, por favor cambie el estado de la oferta a Fi | Cambiar Estado a:<br>SELECCIONE V<br>nalizada<br>inalizada, para concluir el proceso |
|----------------------------------------------------------------------------------------------------|---------------------------------------------------------------------------------------------|--------------------------------------------------------------------------------------|
| PRESELECCIONADOS  PRESELECCIONADAJ  MOMBRE DE LA PERSONA PRESELECCIONADAJ  MOMBRE DE LA PERSONA PRESELECCIONADAJ  Usted preseleccionó 4 aspirante(s) para esta hasta el 19/08/2020. | oferta ACEPTADOS<br>ACEPTADOS                                                               | LA PERSONA ACEPTADA]<br>LA PERSONA ACEPTADA]                                         |
| CANCELAR OFERTA                                                                                                    |                                                                                             | GUARDAR Y SALIR                                                                      |
|                                                                                                    | Este sitio emplea Link versión 1.6. Un producto o                                           | le Grupo DOT @ 2009                                                                  |

Es muy importante que las empresas finalicen las ofertas laborales, con el fin de llevar un mejor seguimiento a la efectividad del sistema.

| STADO DE LA OFERTA                                  |                              | Cambiar E                                                                    | istado a: |
|-----------------------------------------------------|------------------------------|------------------------------------------------------------------------------|-----------|
| 1. En Definición> 2. En Convocatoria>               | 3. En Evaluación> 4.         | En Selección> 5. Finalizada SELECCIÓN                                        | da t      |
| Una vez haya escogido los preseleccionados que fuer | on aceptados, por favor camb | vie el estado de la oferta a Finalizada <mark>, para concluir el proc</mark> | eso       |
| PRESELECCIONADOS                                    |                              | ACEPTADOS                                                                    |           |
| (NOMBRE DE LA PERSONA PRESELECCION                  | ADA]                         | (Inombre de la persona aceptada)                                             | -         |
| Inowere de la persona preselección                  | ADA]                         | Inombre de la persona aceptada]                                              |           |
|                                                     |                              | 9                                                                            |           |
|                                                     |                              |                                                                              | J.        |
| Usted preseleccionó 4 aspirante(s) para             | esta oferta                  | Usted ha aceptado 0 preseleccionado(s) para                                  | a esta    |
| hasta el 19/08/2020.                                |                              | oferta hasta el 19/08/2020.                                                  |           |
| ( concerns 0.5                                      |                              |                                                                              |           |
| CANCELAR OFERIA                                     |                              | GOARDAR T SI                                                                 |           |
|                                                     |                              |                                                                              |           |
|                                                     | Este sitio emplea Li         | nk versión 1.6. Un producto de Grupo DOT @ 2009                              |           |
|                                                     |                              |                                                                              |           |

# 6. Cancelado

### Es un estado adicional

que **no** hace parte de los estados del proceso de una oferta, sin embargo, puede asignarse por parte de la empresa o del administrador del sistema en caso de que la oferta presente errores u otra razón por parte del creador de la oferta.

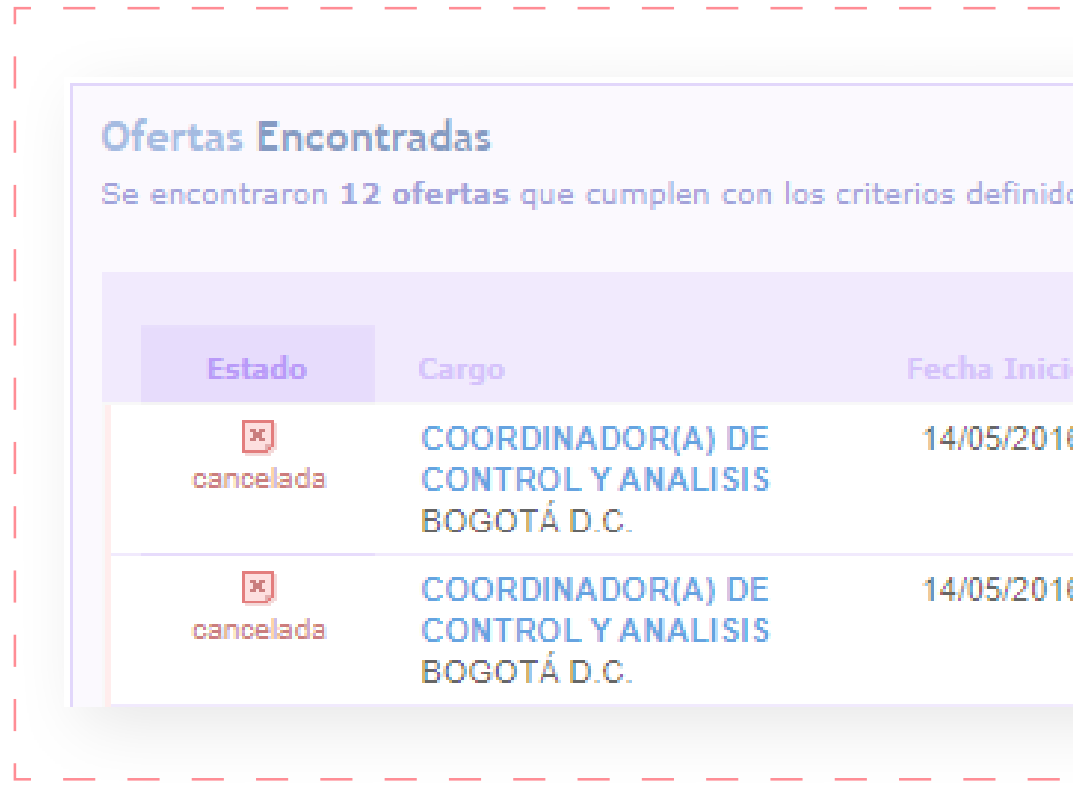

| los er | n la búsqueda. |                   |  |  |
|--------|----------------|-------------------|--|--|
| io l   | Fecha Fin      |                   |  |  |
| 6      | 30/05/2016     | 0<br>aspirante(s) |  |  |
| 6      | 30/05/2016     | 0<br>aspirante(s) |  |  |
|        |                |                   |  |  |

# 5 Marco legal bolsa de empleo

Programa de Egresados **Dirección de Bienestar** Vicerrectoría de Sede Bogotá

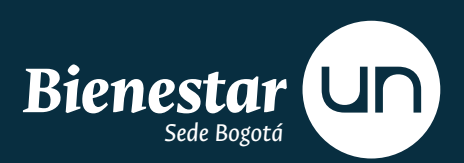

## El Decreto 2852 de 2013

"Por el cual se reglamenta el Servicio Público de Empleo"

### Resolución 129 de 03 de 03 de Marzo 2015

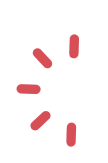

\* Por medio de la cual se desarrollan los lineamientos sobre el registro y publicación de vacantes"

### Resolución 184 del 04 de Mayo del 2020

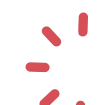

Por medio de la cual se RENUEVA a una Bolsa de Empleo

de Gestión y Colocación de Empleo para la Prestación del Servicio Público de Empleo.

#### MARCO LEGAL BOLSA DE EMPLEO **35**

## **Resolución 3999 del Ministerio de Trabajo**

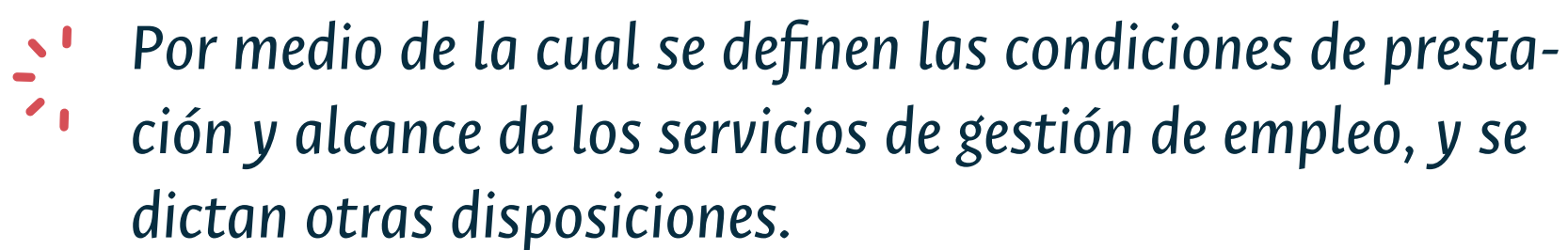

### Reglamento del 17 de Mayo del 2017

El presente reglamento tiene por objeto determinar las condiciones, características y calidades de la prestación de los servicios de bolsa de empleo, los derechos y deberes para los usuarios a los que la Universidad Nacional de Colombia presta sus servicios.

#### MARCO LEGAL BOLSA DE EMPLEO **36**

# 6 **JUDAS** jContáctenos!

Programa de Egresados **Dirección de Bienestar** Vicerrectoría de Sede Bogotá

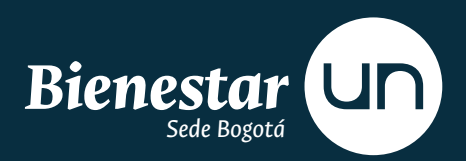

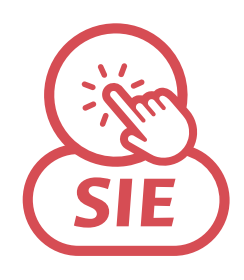

Link SIE https://sie.unal.edu.co/link/indexNoflash.do

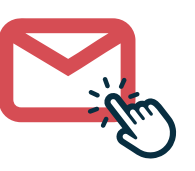

Correo bolsaempleo\_bog@unal.edu.co

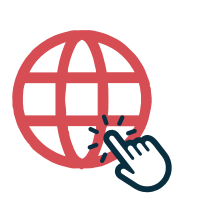

### Página web

http://egresados.bogota.unal.edu.co http://egresados.bogota.unal.edu.co/index.php/prog-egresados/sie http://egresados.bogota.unal.edu.co/index.php/prog-egresados/ofertas-laborales

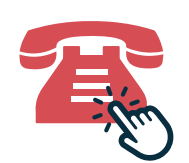

### Teléfonos

3165000 ext 10683- 10667

### CONTACTO **38**

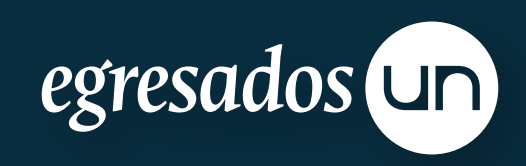